# HANDLEIDING PV MONITORING

100% SLIMME ENERGIE

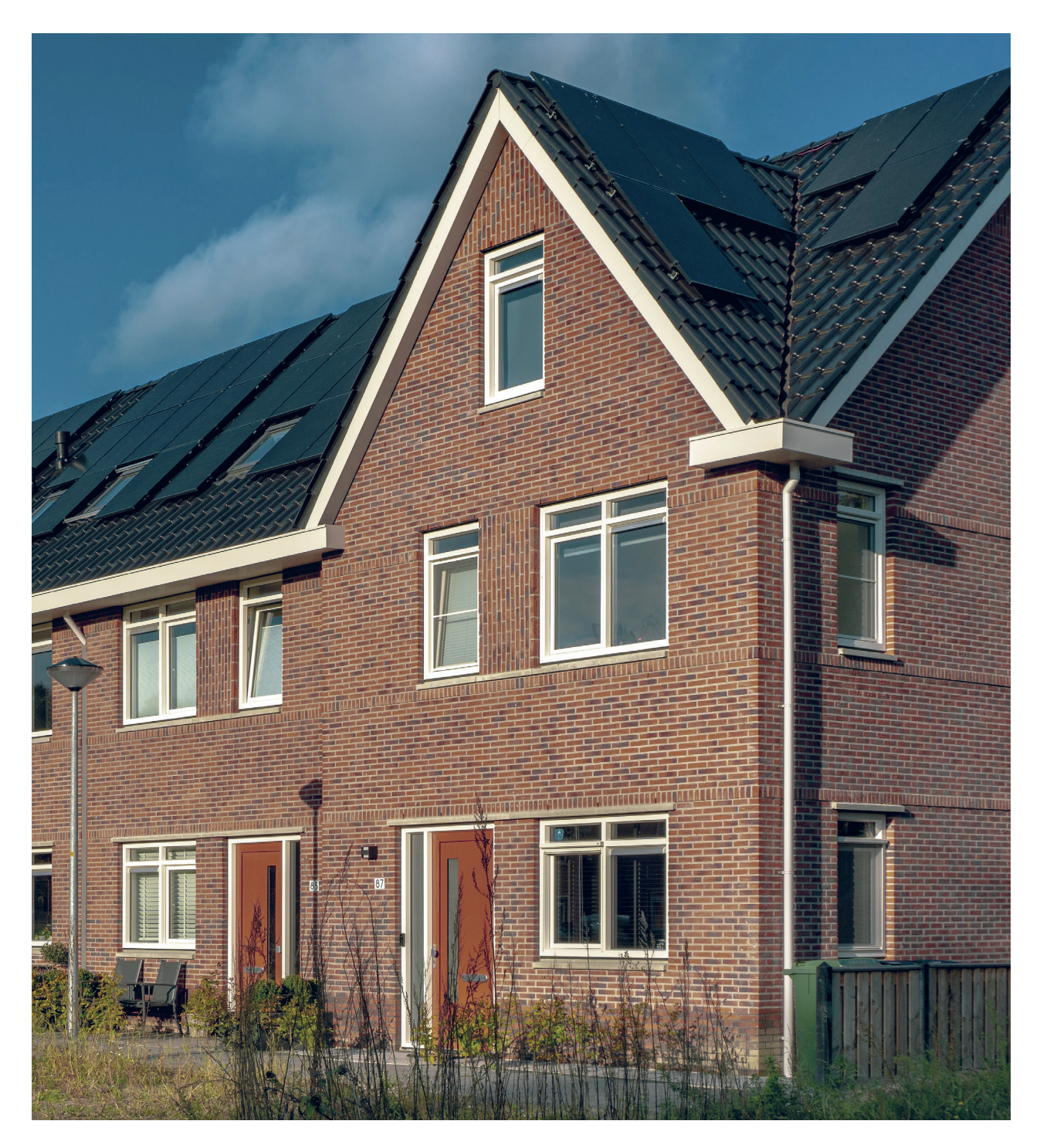

### HANDLEIDING PV MONITORING

Via het monitoringportaal geven we de data weer die we ontvangen van uw PV installatie. Via twee dashboards (energieoverzicht en energiedetail) krijgt u toegang tot het inkijken van de opgewekte energie.

U kan de gegevens bekijken via de desktop versie met de webbrowser. Via uw smartphone kan u de dashboards ook raadplegen met een webbrowser, u hoeft hiervoor geen mobiele app te installeren. Zo heeft u altijd en overal toegang tot uw opgewekte energie en uw verbruik.

| 2.020kWh                                               | 533kWh | 38,4%    |                                                                                                    |
|--------------------------------------------------------|--------|----------|----------------------------------------------------------------------------------------------------|
|                                                        |        | 5.053kWh | -                                                                                                    |
| • 92,9%<br>• 44,6%                                     | 172,9% | - 194,9% | nere<br>Terrere<br>energi<br>Antonio<br>Antonio<br>An |
| ann ann a chuirean ann ann ann ann ann ann ann ann ann | alunti |          |                                                                                                    |

### UW ACCOUNT REGISTREREN

#### **VIA E-MAIL**

Via e-mail ontvangt u van ons een mail met een link om uw account verder actief te maken. Wanneer u op **Start** klikt, kan u inloggen met uw inloggegevens.

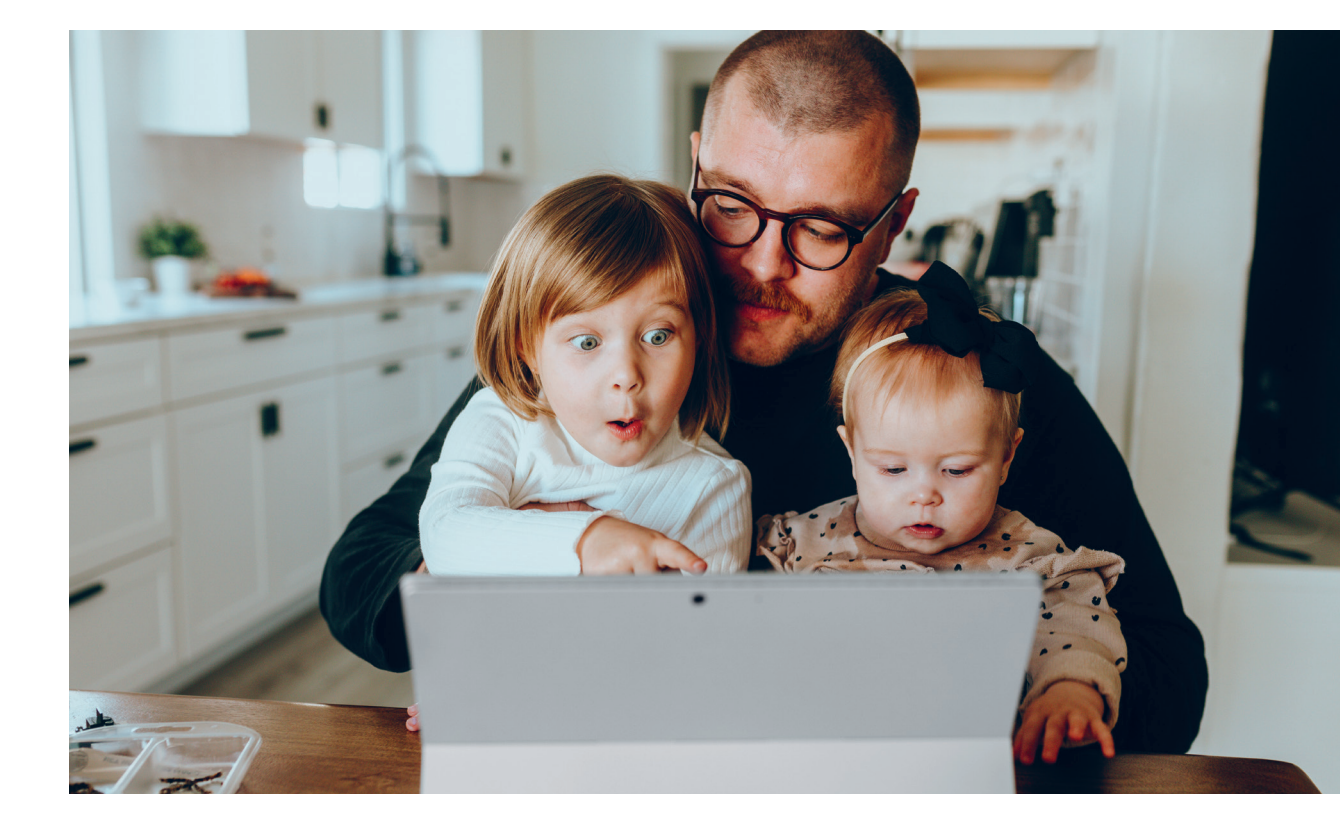

# DASHBOARDS ENERGIEOVERZICHT

Nadat u bent ingelogd, komt u op het energieoverzicht terecht.

#### ENERGIEOVERZICHT

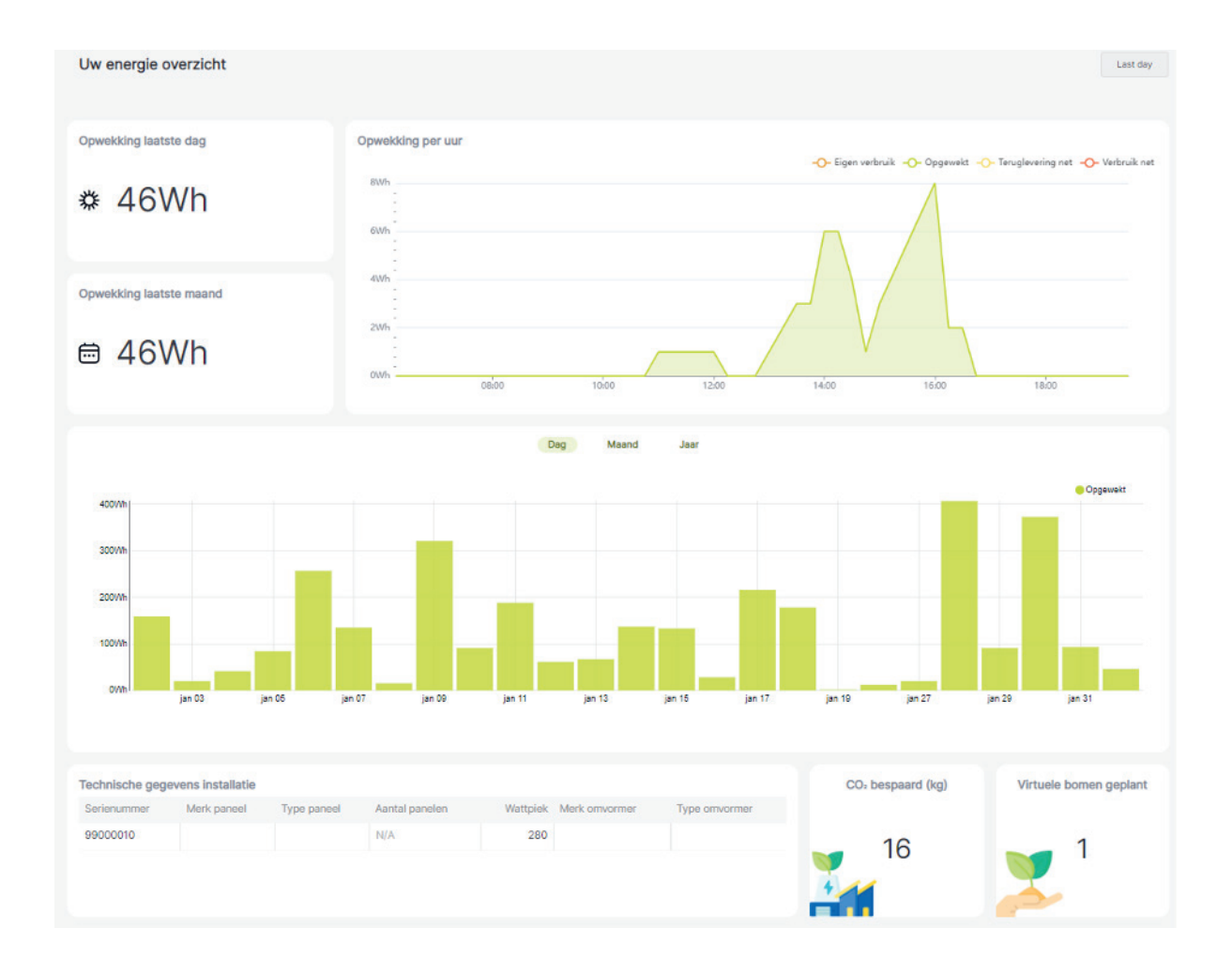

# TOELICHTING ENERGIEOVERZICHT

#### **OPWEKKING ZONNEPANELEN**

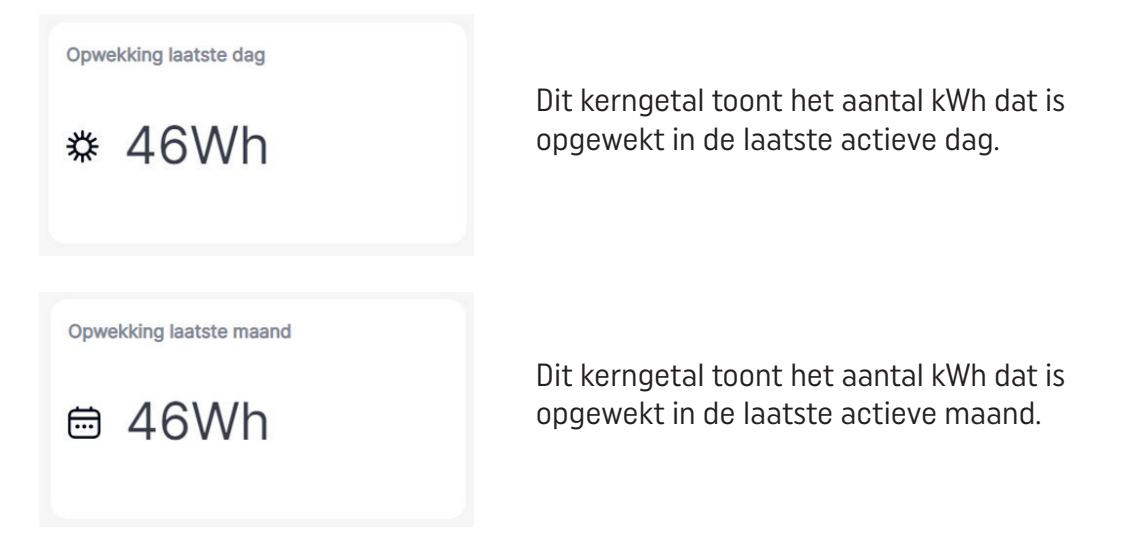

De laatste dag wordt bepaald op het moment dat uw meter wordt uitgelezen door het platform.

Uw meter wordt meerdere malen per dag uitgelezen, er kan dus enige vertraging zitten op de zichtbare informatie.

#### OPWEKKING PER UUR

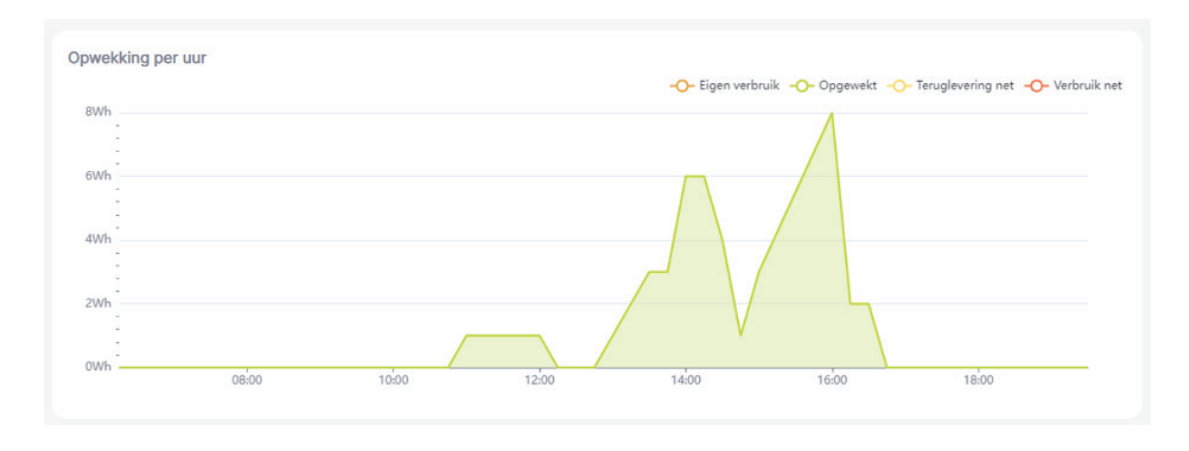

In deze grafiek wordt voor de gekozen periode de opwek per uur getoond in kWh.

### TOELICHTING ENERGIEOVERZICHT

#### Opwekker per dag/maand/jaar

In deze grafiek wordt voor de gekozen periode de productie van de zonnepanelen per dag/maand/jaar getoond in kWh.

Door een andere tab te selecteren, wordt de getoonde periode aangepast. De laatste 30 dagen, 12 maanden en alle jaren zijn in dit overzicht te raadplegen.

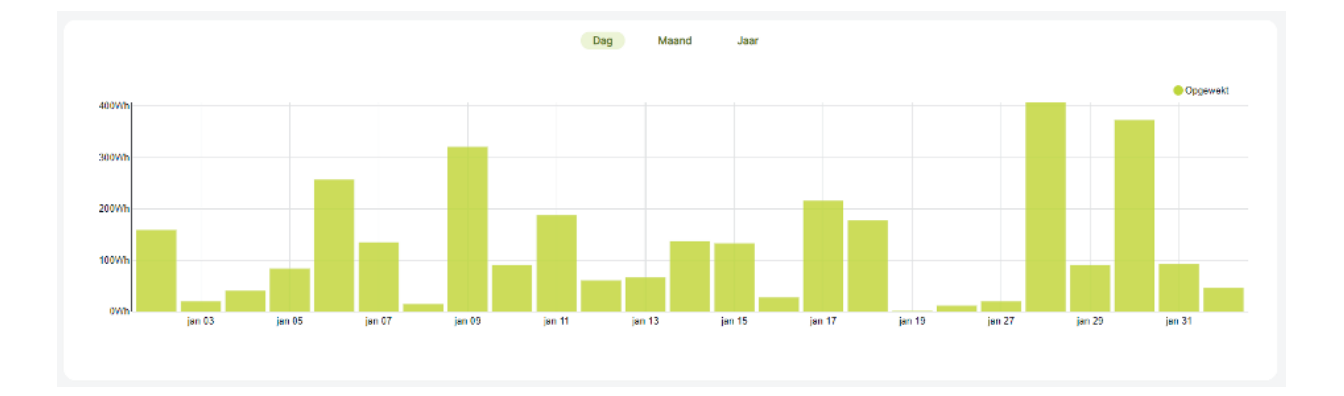

#### **TECHNISCHE INFORMATIE**

Indien uw installateur de gegevens van uw installatie deelt, kan u hier meer informatie over de meter en zonnepanelen terugvinden

#### Technische gegevens installatie

| Serienummer | Merk paneel | Type paneel | Aantal panelen | Wattpiek | Merk omvormer | Type omvormer |
|-------------|-------------|-------------|----------------|----------|---------------|---------------|
| 99000010    |             |             | N/A            | 280      |               |               |

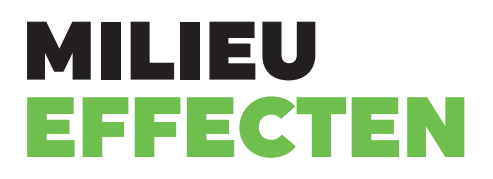

Er worden 2 kerngetallen m.b.t. milieu getoond die weergeven welke impact uw installatie heeft op het besparen van CO2.

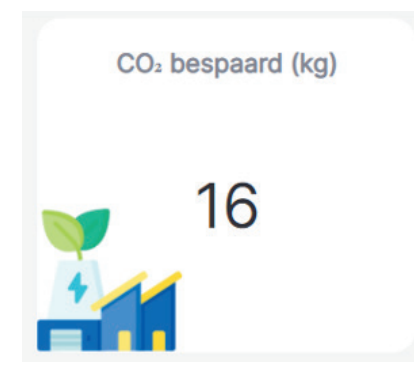

Het aantal bespaarde CO2 wordt berekend door alleopgewekte energie sinds de installatie van uw panelen om te zetten.

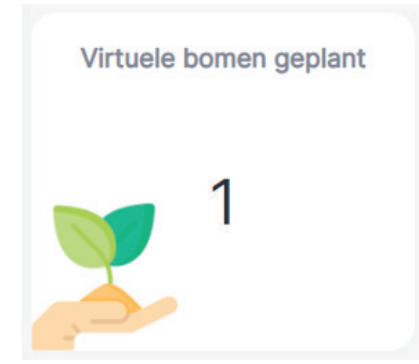

De bespaarde CO2wordt uitgedrukt in het aantal bomen dat nodig zou zijn om dezelfde hoeveelheid te verwerken.

### DATUMKEUZE MENU

Via de knop 'Last ' kan u ofwel één van de vooraf gedefinieerde tijdsperiode selecteren of zelf een periode aanmaken. Als u zelf een periode wilt aanmaken, kan u klikken op custom in het menu time range.

Daarin heeft u ook twee mogelijkheden. U kan kiezen bij relative to today hoeveel dagen terug of verder u data wil vanaf vandaag. Voorts kan u ook zelf een beginen einddatum instellen bij start/end.

| DEFAULTS       | CUSTOM | DEFAULTS        | CUSTOM  |
|----------------|--------|-----------------|---------|
| O Last day     |        | Relative to tod | lay     |
| 🗿 Last week    |        | Last $\lor$ 7   | days 🗸  |
| O Last month   |        | Start / end 🛈   |         |
| O Last quarter |        | 2021-03-24T0    | 0:00:00 |
| O Last year    |        |                 |         |
| O No filter    |        | 2021-03-31T0    | 0:00:00 |

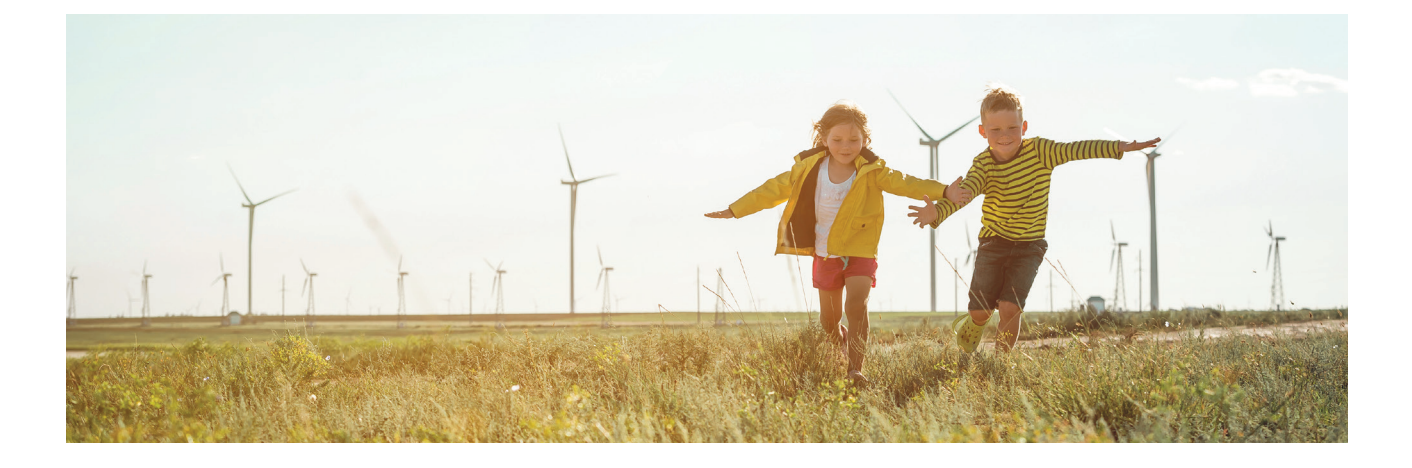